# e-Learning Newsletter

今号では、昨年度 e-Learning コンテンツ作成支援「映

像録画支援事業」の実施報告、4月に開催されました「新

任教員向け eALPS 研修会」の様子、また eALPS バージョ

ンアップ情報、これから開催します『eALPS 研修「映像を

活用した e-Learning コンテンツ作成」について』をお伝

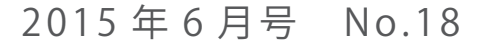

信州大学 e-Learning センター

e-Learning center Newsletter No.18

### contents

┃e-Learning コンテンツ作成支援「映像録画支援事業」 実施報告

┃ Information 『eALPS 研修「映像を活用した e-Learning コ ンテンツ作成」について』開催のお知らせ

┃「新任教員向け eALPS 研修会」を開催しました

┃ eALPS バージョンアップ情報⑤

# e-Learning コンテンツ作成支援「映像録画支援事業」実施報告

eALPS 等で公開し教育に活用するための e-Learning コンテンツ作成支援の一環として昨年度より「映像録画支援事業」が実施されています。昨年度の支援内容は次の表の通りです。完成コンテンツの一部を 「eALPS 教職員用サイト」→「映像録画支援」にて公開されています。また、『eALPS 研修「映像を活用した e-Learning コンテンツ作成」について』の開催が予定されておりますので、是非ご参加下さい。

## ● 2014 年度「映像録画支援事業」支援内容一覧

えします。

| 撮影形式   | 支援項目                                                                 | 対象者(活用する授業等)                                        | コンテンツ様式                                                                   |
|--------|----------------------------------------------------------------------|-----------------------------------------------------|---------------------------------------------------------------------------|
| 授業録画   | ・外注業者による撮影<br>・学生アルバイトによる編集<br>・編集機材の貸出し                             | 高橋知音先生(心理学調査法演習)<br>藤井善章先生(教育実習事前・事<br>後指導,教育臨床入門)  | PowerPoint データと授業風景を<br>1 画面に結合し, SCORM パッケー<br>ジを作成。                     |
|        | ・学生アルバイトによる撮影,編集<br>・編集機材貸出し                                         | 林寬平先生(生活科指導法基礎)                                     | PowerPoint データと学生の演習<br>の様子を1画面に結合,MP4変換。                                 |
| イベント録画 | <ul> <li>・撮影,編集作業補助者への経費</li> </ul>                                  | 北村明子先生 (芸術コミュニケー<br>ション基幹演習)                        | 学生の表現活動に補足テロップ<br>を加え。MP4変換。                                              |
| 演習録画   | <ul> <li>・学生アルバイトによる撮影,編集</li> <li>・撮影・編集機材の貸出し</li> </ul>           | 吉田孝紀先生(地質調査法実習,<br>地学実験)                            | PowerPoint データと授業風景<br>を結合,特に注意すべき箇所を<br>静止画にし補足テロップを加え<br>SCORM パッケージを作成 |
|        | ・外注業者による撮影                                                           | 福田典子先生(初等家庭科指導法<br>基礎)                              | 小学生の調理実習の手元の様子<br>を2台のカメラで撮影。必要箇<br>所の切り出し。                               |
|        |                                                                      | 牛田貴子先生(老年看護学実習Ⅱ)<br>*研究費からのご負担で外注業者によ<br>る編集を行いました。 | 複数のカメラで,講師,学生,<br>モニター,作業を行う手元の様<br>子を撮影,分割画面で表示。                         |
| 講演会録画  | <ul><li>・外注業者による撮影</li><li>・学生アルバイトによる編集</li><li>・編集機材の貸出し</li></ul> | 大学院室(テニュアトラック普及・<br>定着事業年次報告会)                      | PowerPoint データと報告者の様<br>子を1画面に結合, MP4変換。                                  |

#### 

- SUNS 会議室(教育), SUNS 会議室(工学), SUNS 会議室(繊維), SUNS 会議室(農学)
- 対 象: eALPS(e-Learning) 等で動画活用をしたい方
- 講 師 : 吉田孝紀先生(理学部) 福田典子先生(教育学部) 髙栁充利先生(教育学部) 加々美美音さん(大学院室)
- 内 容:「映像録画支援事業」事例報告
- 申 込 : e-Learning センター (elearning@shinshu-u.ac.jp) ヘメールでご連絡ください。 当日参加も可能です。

## e-Learning センター・高等教育研究センター共同主催 「新任教員向け eALPS 研修会」が開催されました

e-Learning センターと高等教育研究センターの共 同開催により、「新任教員向け eALPS 研修会」が4月 20日に開催され、17名の方にご参加いただきました。

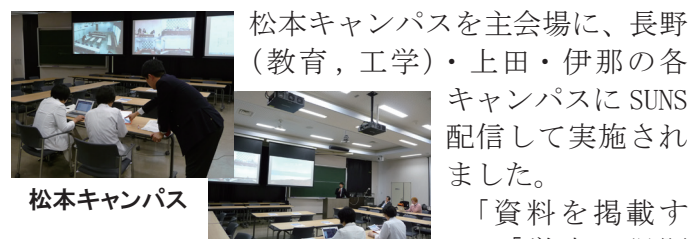

(教育,工学)・上田・伊那の各 キャンパスに SUNS 配信して実施され ました。 「資料を掲載す

る」「学生に課題

を提出させる」「フォーラムで討論させる」といった eALPS の基本的な機能をご紹介し、実際に担当されて いる授業科目のコースを使って eALPS を体験してい ただきました。更に、「授業に関するアンケートをと

Шr,

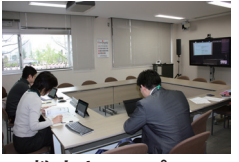

りたい」「小テストを実施したい」 といった個別の要望・質問もいた だき、各キャンパスの担当スタッ フが説明いたしました。ご参加い

教育キャンパス ただいた皆様 には後日、FD 参加証が交付され ます。

なお e-Learning センターでは、 学部・学科・課程などの単位で、 ご要望に応じた日程・内容で個

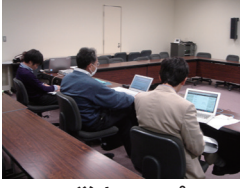

工学キャンパス

別の研修会も開催しています。授業等の都合により ご参加いただけなかった方で、eALPS にご興味をお持 ちの方はぜひ e-Learning センターまでお問い合わせ ください。

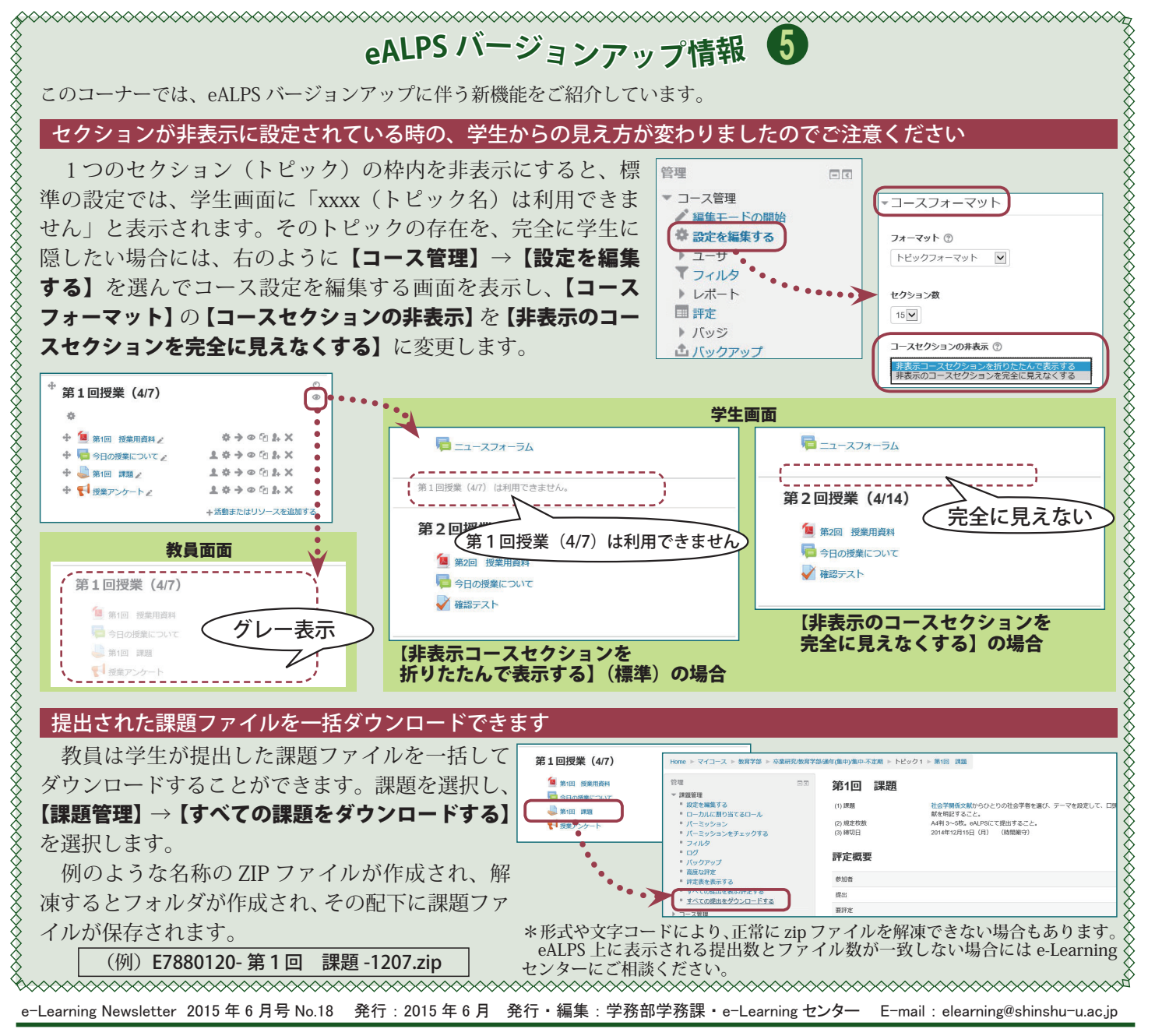